# Series 4000 - Moving data file to another PC

This document explains how to move your Series 4000 data to a new PC, allowing you to keep all existing data

IMPORTANT: Be sure the same version of software is running on both the old and new PC, to avoid potential compatibility problems. If necessary, upgrade the software on the old PC first.

## <u>ON OLD PC</u>

- 1. Be sure the Environics software is closed.
- 2. For Windows 7
  - a. Open Windows Explorer. Click Organize Folder and Search Options.
  - b. Click the **View** tab.
  - c. Under Advanced settings, click Show hidden files, folders, and drives, and then click OK.

#### For Windows 10

- a. Open File Explorer. Click View Options.
- b. Click the View tab.
- c. Under Advanced settings, click Show hidden files, folders, and drives, and then click OK.
- 3. In Windows/File Explorer, navigate to the folder: C:\programdata\environics
- 4. Copy the file data.db to a USB thumb drive or Network drive

### ON NEW PC

- 1. Install the Environics software. Be sure the Environics software is not running.
- 2. For Windows 7
  - a. Open Windows Explorer. Click Organize Folder and Search Options.
  - b. Click the View tab.
  - c. Under Advanced settings, click Show hidden files, folders, and drives, and then click OK.

#### For Windows 10

- a. Open File Explorer. Click View Options.
- b. Click the **View** tab.
- c. Under Advanced settings, click Show hidden files, folders, and drives, and then click OK.
- 4. In Windows/File Explorer, navigate to the folder: C:\programdata\environics
- 5. Delete the file data.db
- 6. Copy the data.db file from the USB thumb drive to the C:\programdata\environics folder
- 7. Start the Environics software. All data from the old PC will be duplicated to the new PC